## Як отримати послугу

## Онлайн

1. Зареєструйтесь чи авторизуйтесь у кабінеті громадянина за допомогою електронного підпису.

2. На головній сторінці електронних послуг справа виберіть «Надання довідки про осіб, що отримали доступ до інформації про суб'єкта речового права у ДЗК».

3. Укажіть кадастровий номер земельної ділянки, на яку бажаєте отримати інформацію, та введіть захисний код.

4. Після відправки форми в обробку ви отримаєте інформацію про осіб, які переглядали відомості про право власності та речового права на земельну ділянку.

## Результат

Довідка з інформацією про осіб, які переглядали відомості про право власності та речового права на земельну ділянку.